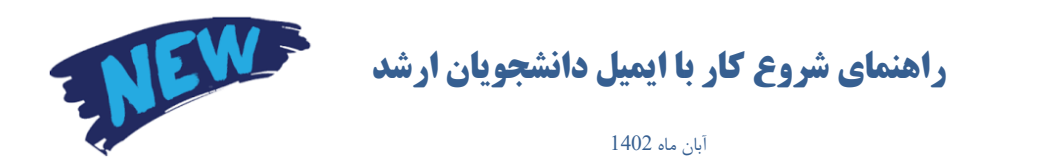

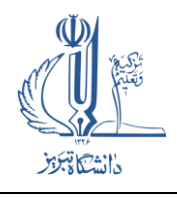

پس از ورود با آدرس https://ms.tabrizu.ac.ir ، ابتدا صفحه زیر را مشاهده خواهید کرد:

| (?<br>Welcome to SmarterMail |                                                     |
|------------------------------|-----------------------------------------------------|
| Email Address *              |                                                     |
| This field is required.      |                                                     |
| <br>Password *               |                                                     |
| This field is required.      |                                                     |
| C Remember Me                |                                                     |
| Login                        |                                                     |
|                              |                                                     |
| <br>Migrate to Smartermail   | A manufacture of the                                |
|                              |                                                     |
| 11                           | ANTA A THAT AND AND AND AND AND AND AND AND AND AND |

## فقط برای اولین بار باید Migrate را اجرا بفرمایید.

فقط برای اولین بار بایدگزینه Migrate to SmarterMail را انتخاب کنید. پس از زدن روی آن صفحه زیر را مشاهده خواهید کرد:

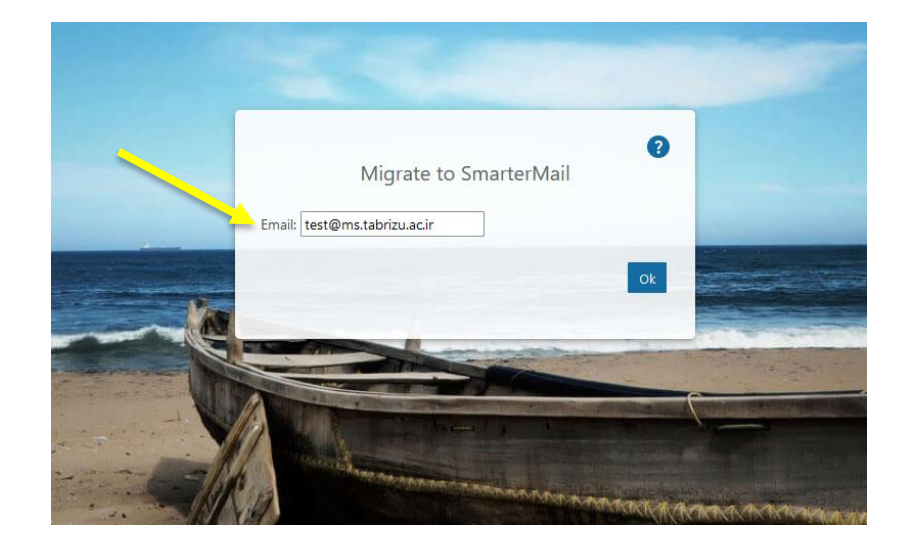

در مقابل کادر :Email ، آدرس ایمیل خود را تایپ نمایید. صفحه زیر را مشاهده خواهید کرد:

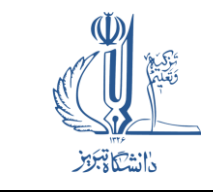

راهنمای شروع کار با ایمیل دانشجویان ارشد

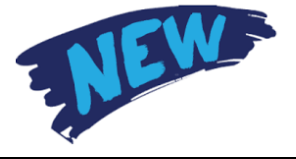

آبان ماہ 1402

|     | Migrat                | e to SmarterMail          | 0                           |      |
|-----|-----------------------|---------------------------|-----------------------------|------|
|     | test@ms.tabrizu.ac.ir |                           |                             |      |
|     | Password:             |                           |                             |      |
|     | Firstname:            |                           |                             |      |
| No. | Lastname:             |                           |                             |      |
|     | Change Email          |                           | Migrate                     |      |
|     |                       | Contraction of Contractor |                             |      |
|     |                       |                           | Server Real Property of the |      |
|     | Party and a service   | and a second stated       | manna                       | Mada |

در این مرحله پسورد و حتماً حتماً نام و نام خانوادگی صحیح خود را وارد نمایید و در نهایت گزینه Migrate را بزنید. وارد ایمیل جدید خود خواهید شد که اطلاعات آن بطور کامل از ایمیل قبلی منتقل شده و کاملاً مشابه ایمیل قبلی خواهد بود.

توجه: در صورتیکه پسورد قبلی شما کمتر از 5 کاراکتر است، حرف p کوچک، به صورت اتوماتیک به اول پسورد جدید شما اضافه خواهد شد. مثال: پسورد قبلی: 1234

پسورد جدید: p1234